## ドメインは「raiden .ktaiwork.jp 」

## au スマートフォン 迷惑メール規制設定をしている場合のドメイン指定受信設定方法(迷惑メールフィルタ設定) ※機種によって設定方法が異なる場合があります。 詳細な設定方法については、最寄の携帯電話ショップ等へお問い合わせください。 【iOS】 iPhoneの場合 【Android】iPhone以外のスマートフォンの場合 ブラウザ Safari ブックマーク サポート au(お客様サポート) 困ったとき、わからない時 メールや電話に関するトラブル時 フィルター設定でメールが届かなくなったら -迷惑メールフィルター設定へ auIDでのログイン画面が表示されたら、auID/PWを入力してログイン EZ番号通知確認画面で「同意する」を選択 1 2 迷惑メールフィルター トップ 受信リスト設定 TOPIC 【受信リスト設定】 メールを受け取りたい相手のメールアドレス オススメ設定 の全てまたは一部をリストに登録することで 受信できます。 個別設定 << >> 1 2 3 4 5 6 7 8 9 【受け取りたいメールを許可する】 登録数(0/220) 受け取りたい相手のメールアドレスを「受信リスト」 <u>必ず受信\_キーワード\_\_\_\_</u> に登録してください。 ドメイン一致 raiden .ktaiwork.jp 10 受信リストに登録/アドレス帳 ▲受信設定をする 有効 【受け取りたくないメールを拒否する】 戻る 変更する OK ◆「受信リスト設定」の「キーワード」 に「raiden .ktaiwork.jp 」を入力し「有効」 ◆「受信リストに登録/アドレス帳受信設定を を選択、「変更する」を選択 する」を選択

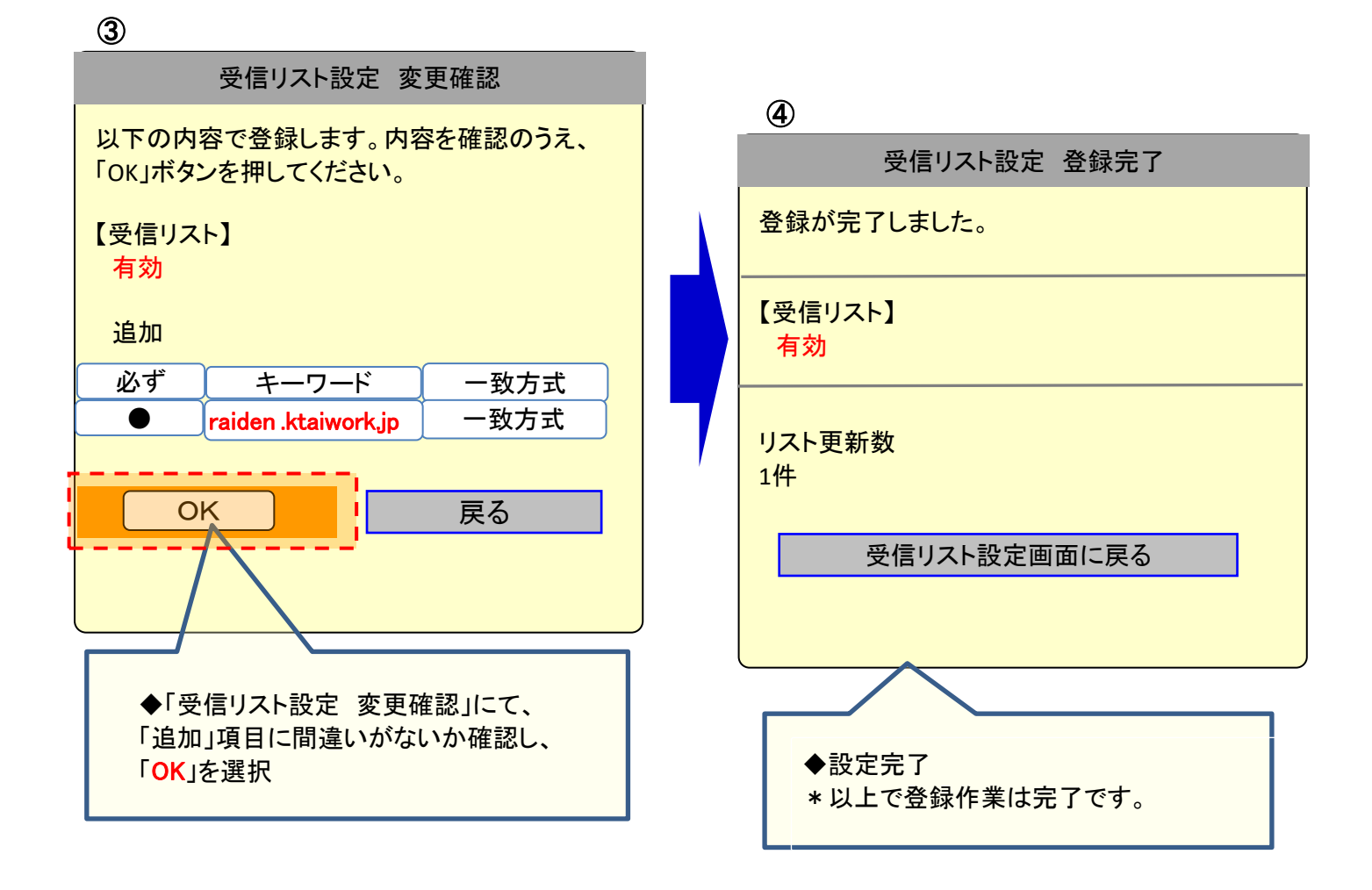